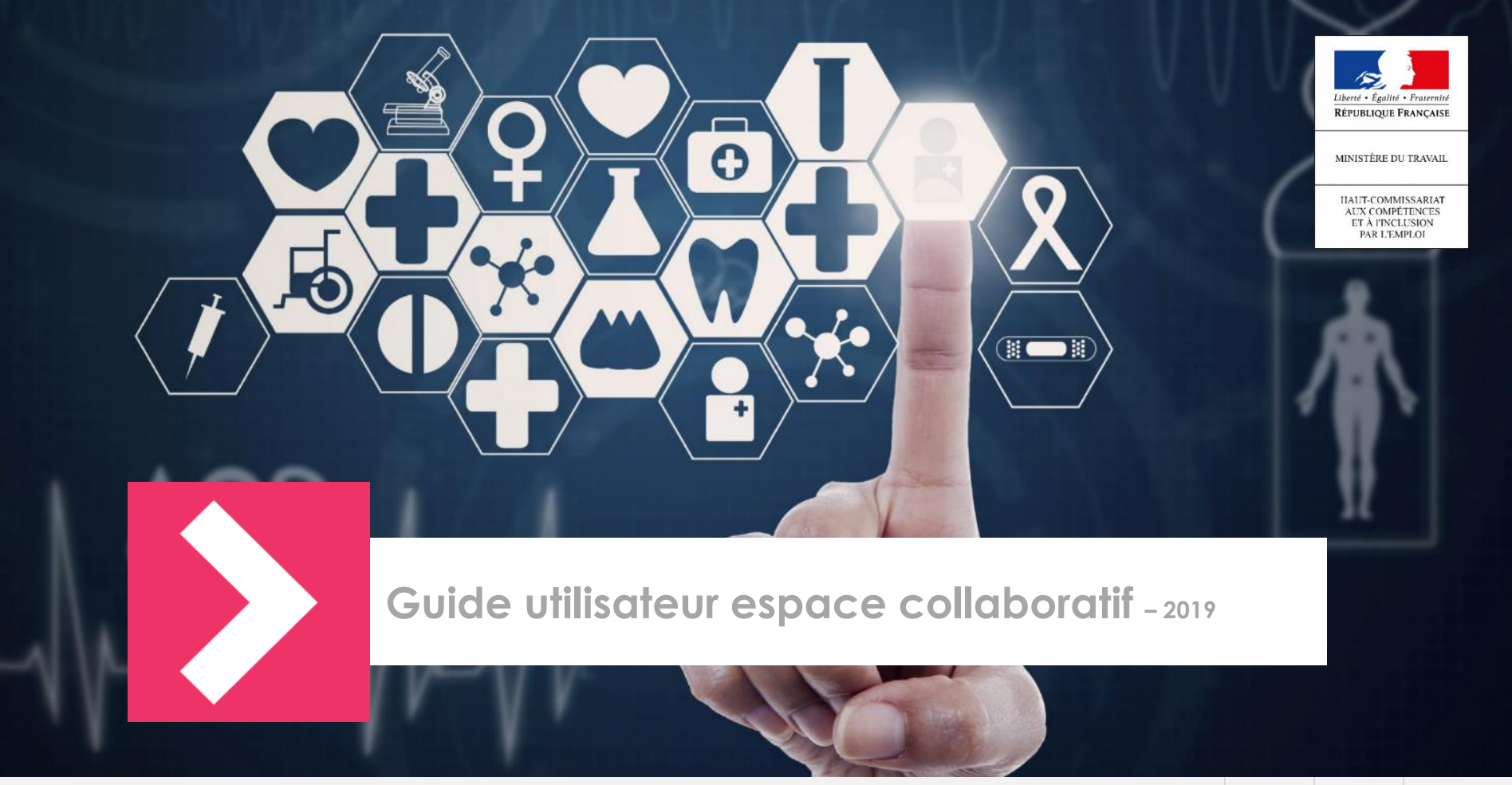

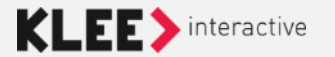

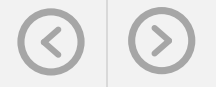

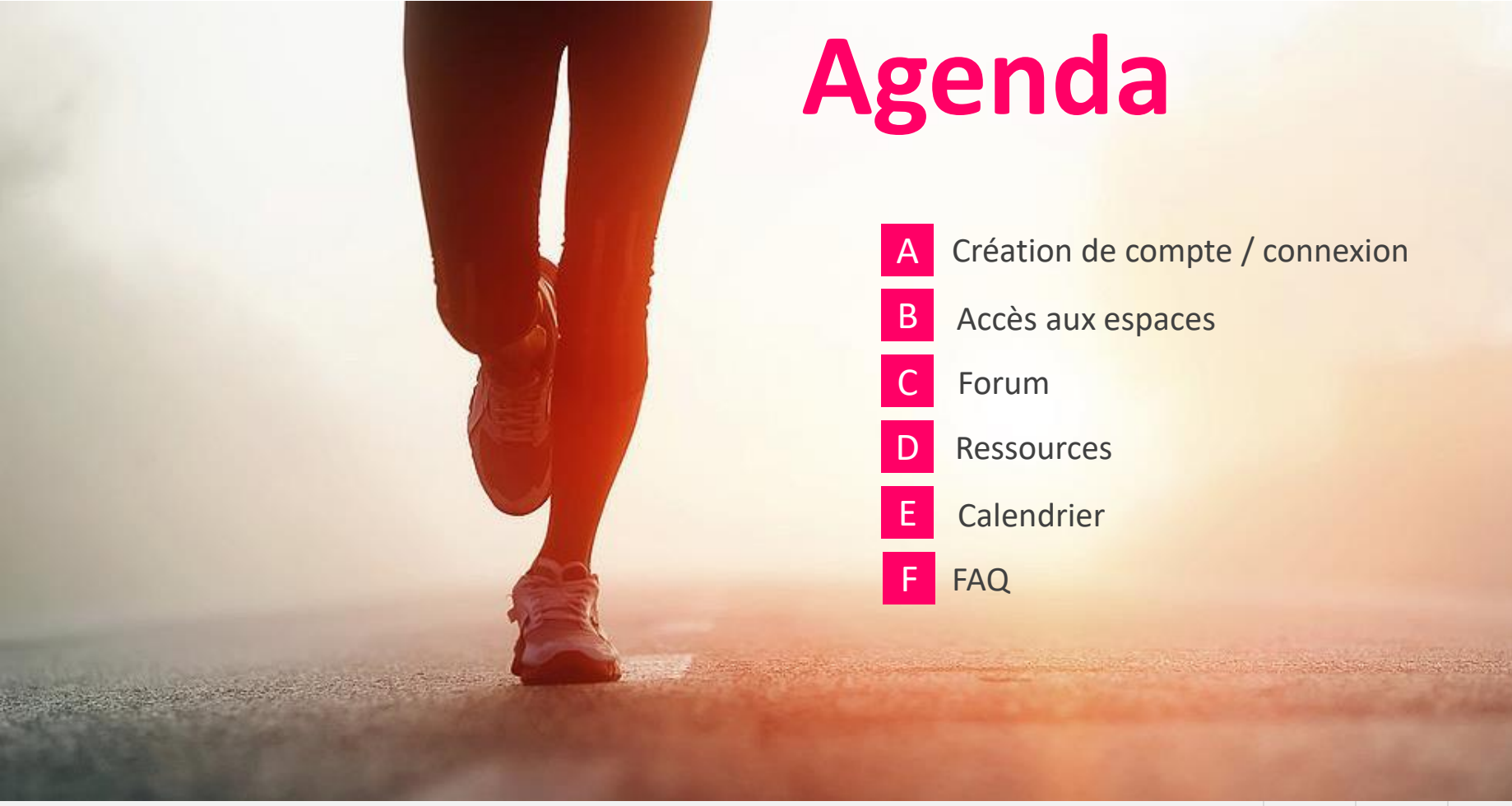

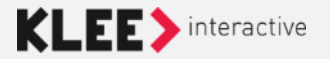

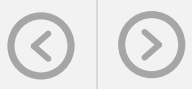

#### Création de compte / connexion

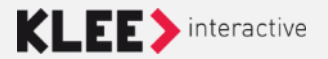

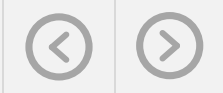

## Création de compte

• La demande de création de compte se fait sur la page d'identification accessible via le bouton

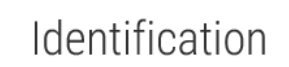

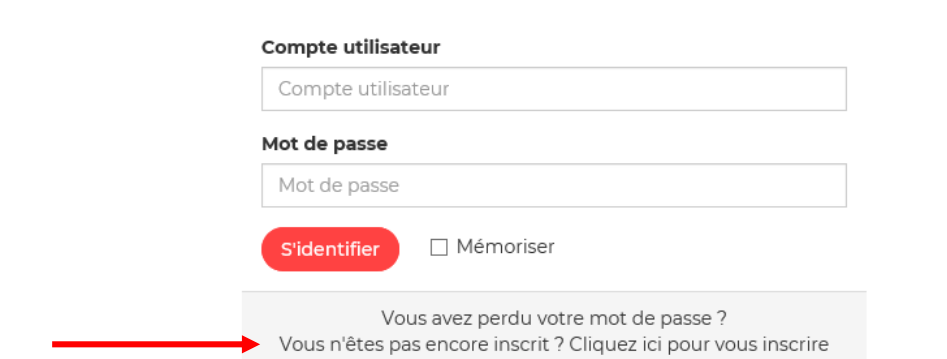

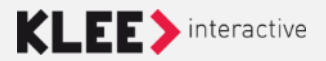

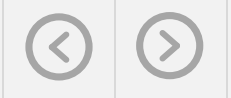

## **Connexion** au site

https://pprod-hccie.kleegroup.com/ (url temporaire en attendant la mise en prod)

 Accès à la page ( la page d'accueil depuis le lien en haut à droite de

S'identifier

• Renseignez vos logins / mot de passe puis cliquer sur

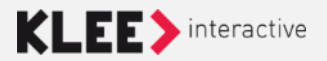

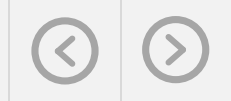

#### Accès aux espaces

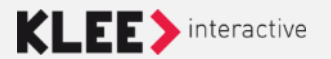

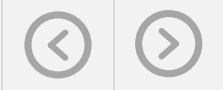

#### Accès aux espaces

L'accès aux espaces collaboratifs peut se faire :

- soit directement via une url que l'on vous a transmis
- Soit via la page « annuaire des espaces » :

<u>https://pprod-hccie.kleegroup.com/jcms/d1\_5122/fr/toutes-les-</u> <u>communautes</u> (url temporaire en attendant la mise en prod)

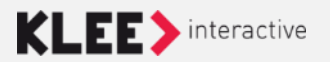

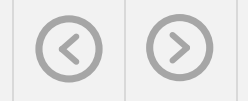

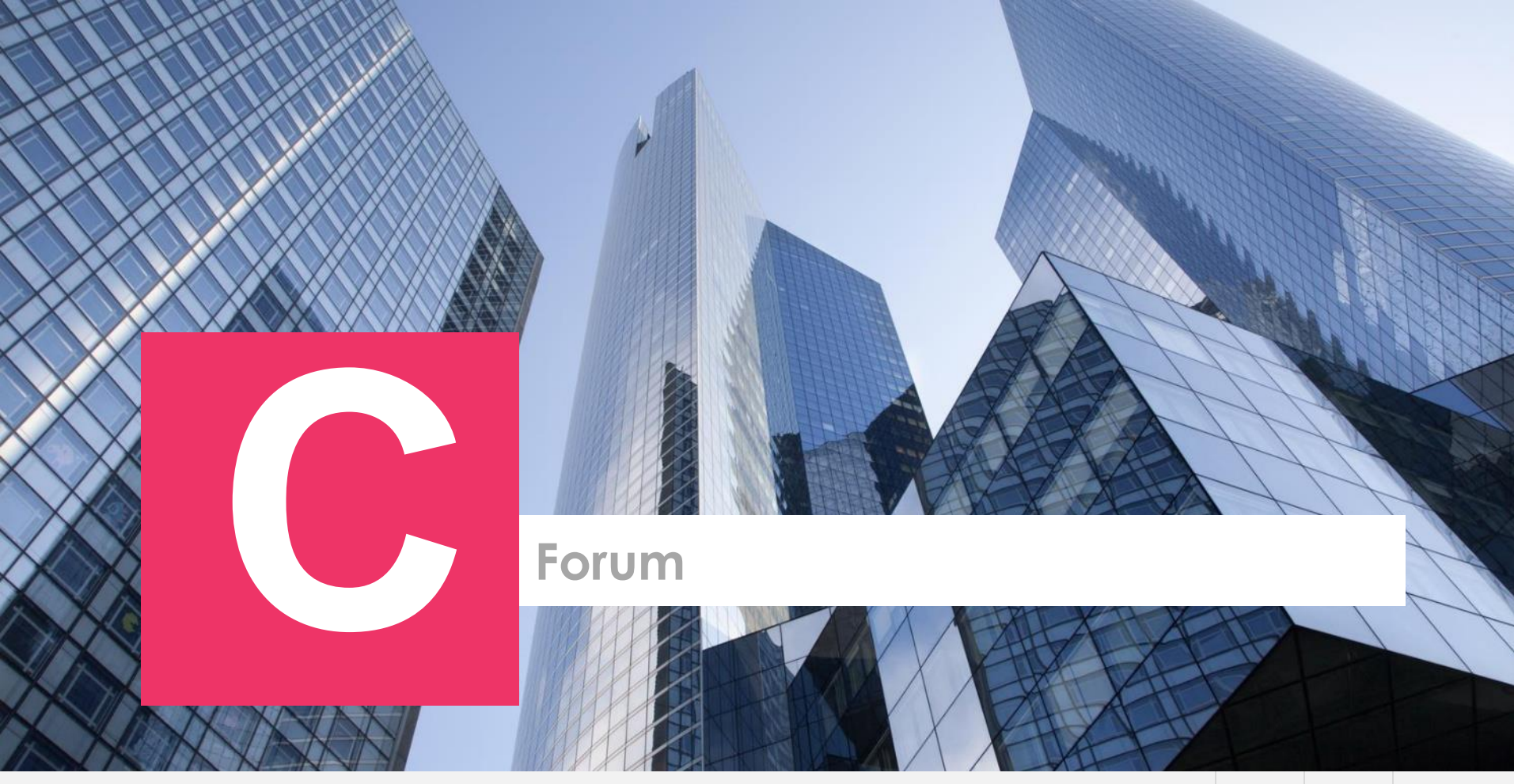

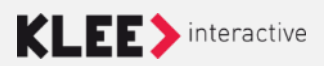

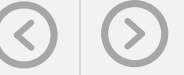

#### Forum

Accessible via l'onglet « Forum » dans le menu de navigation en haut de l'espace -

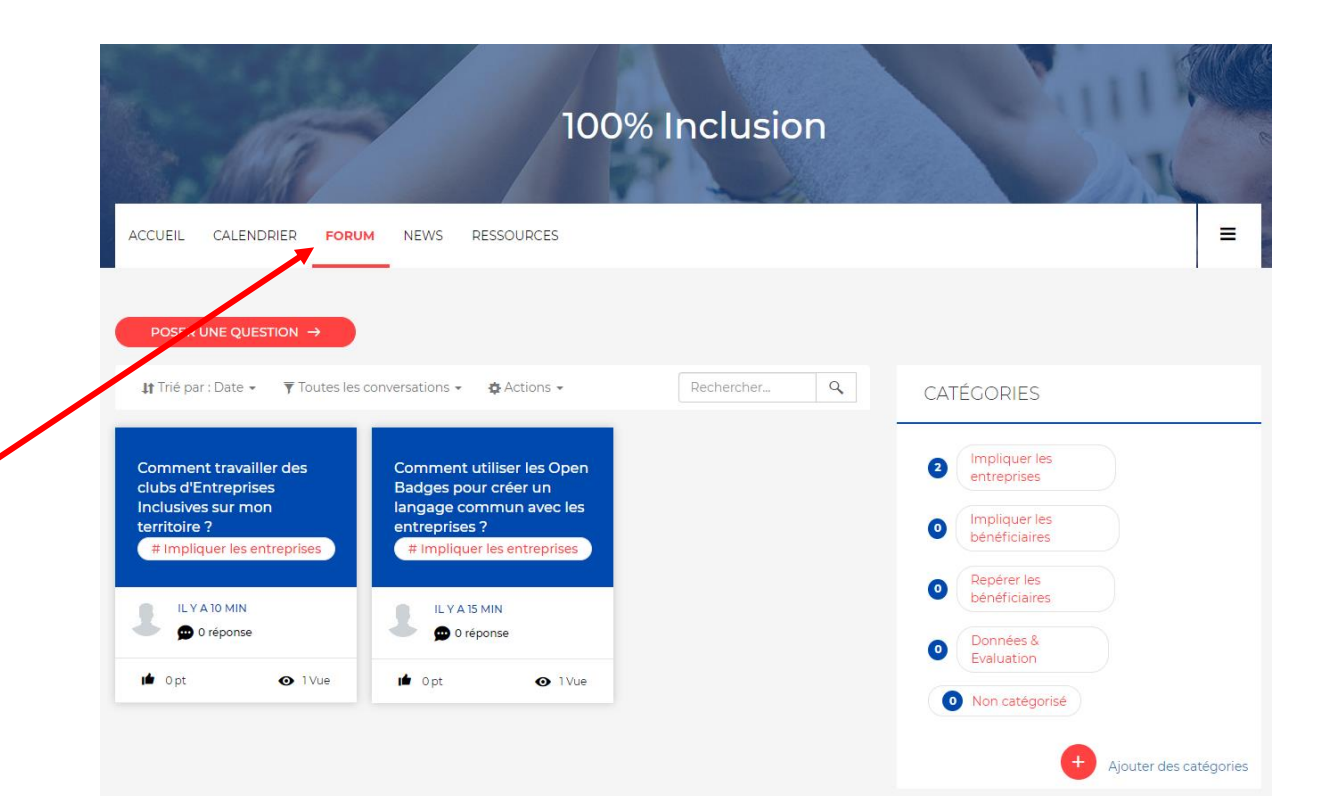

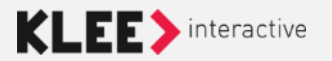

# Création d'une discussion

Création d'un sujet de conversation via le bouton en haut

de page

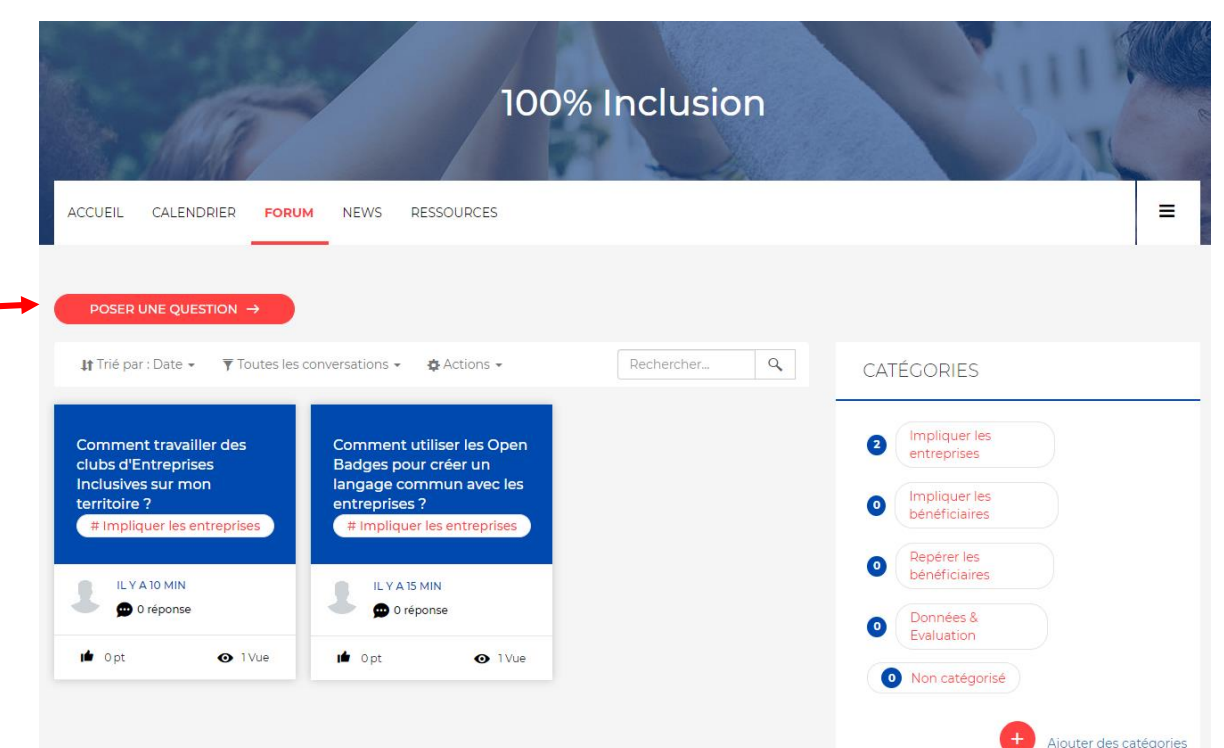

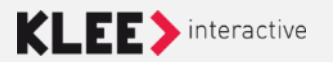

# Création d'une discussion

Renseigner le titre, le Texte de votre discussion/question ainsi que sa catégorie puis cliquer sur « Publier »

| ở ở? ⋈ ở<br>Paragraphe ⊸ | © ♥ 29 | I |  |
|--------------------------|--------|---|--|
|                          |        |   |  |
|                          |        |   |  |
|                          |        |   |  |
|                          |        |   |  |
|                          |        |   |  |
|                          |        |   |  |
|                          |        |   |  |
|                          |        |   |  |
|                          |        |   |  |
|                          |        |   |  |

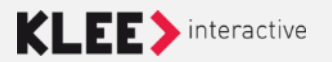

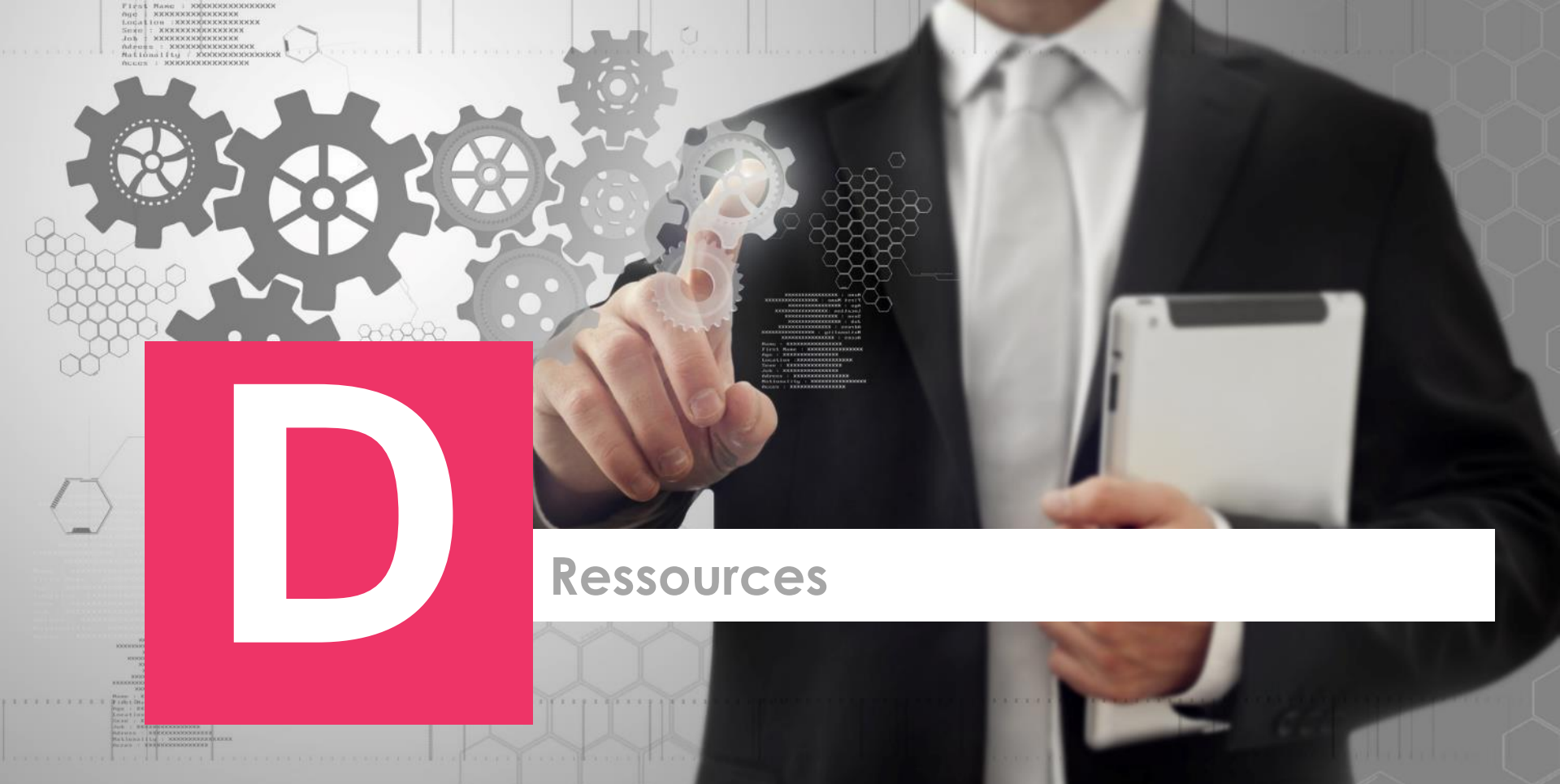

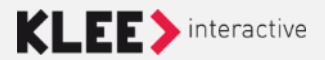

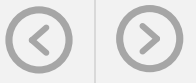

#### Ressources

Le dépôt de document se fait directement dans le répertoire où l'utilisateur se trouve.

- 1. Cliquer sur « Ajouter » puis sur « Des fichiers ».
- 2. Sélectionner le fichier à déposer puis « Ouvrir ».

L'outil supporte le cliqué/glissé pour déposer des fichiers.

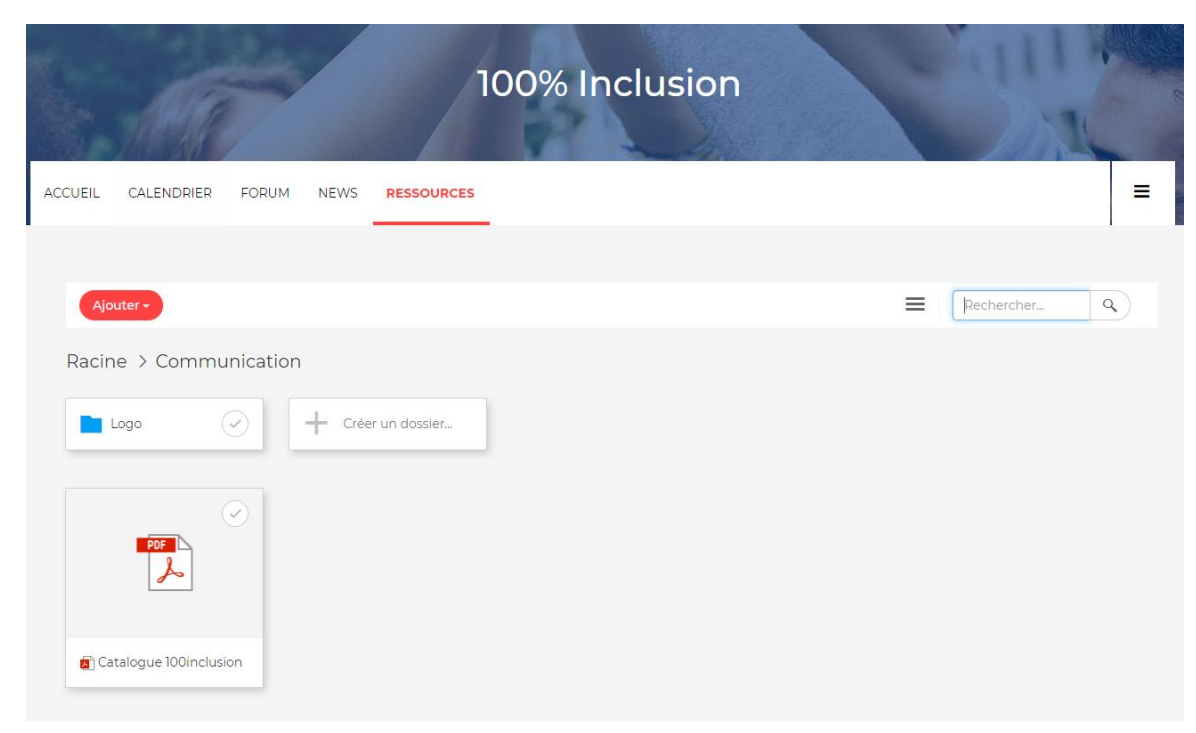

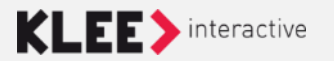

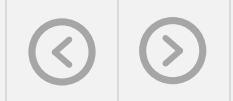

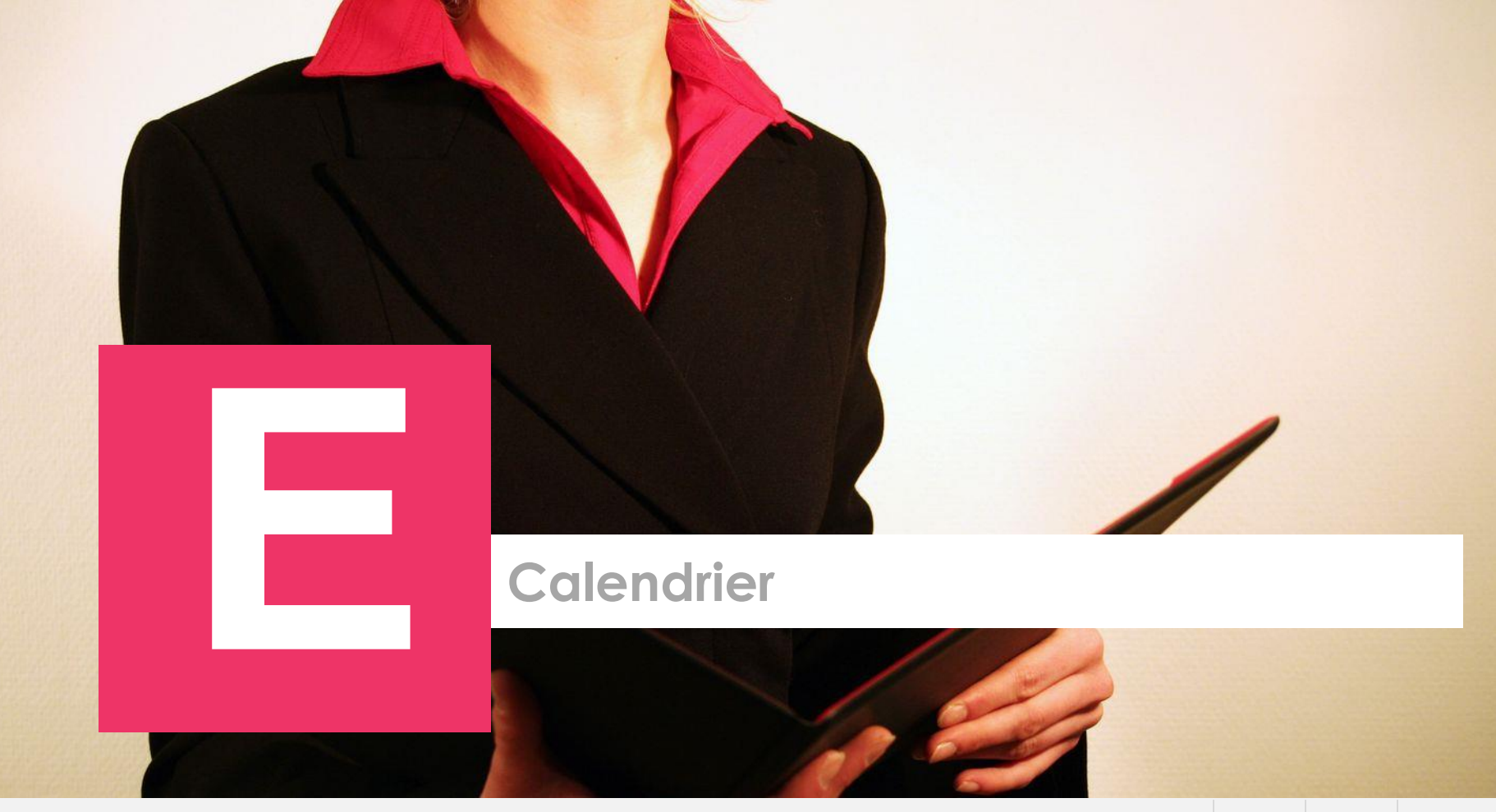

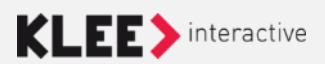

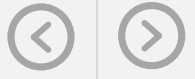

## Calendrier

Par défaut le calendrier est affiché en mode « mois ».

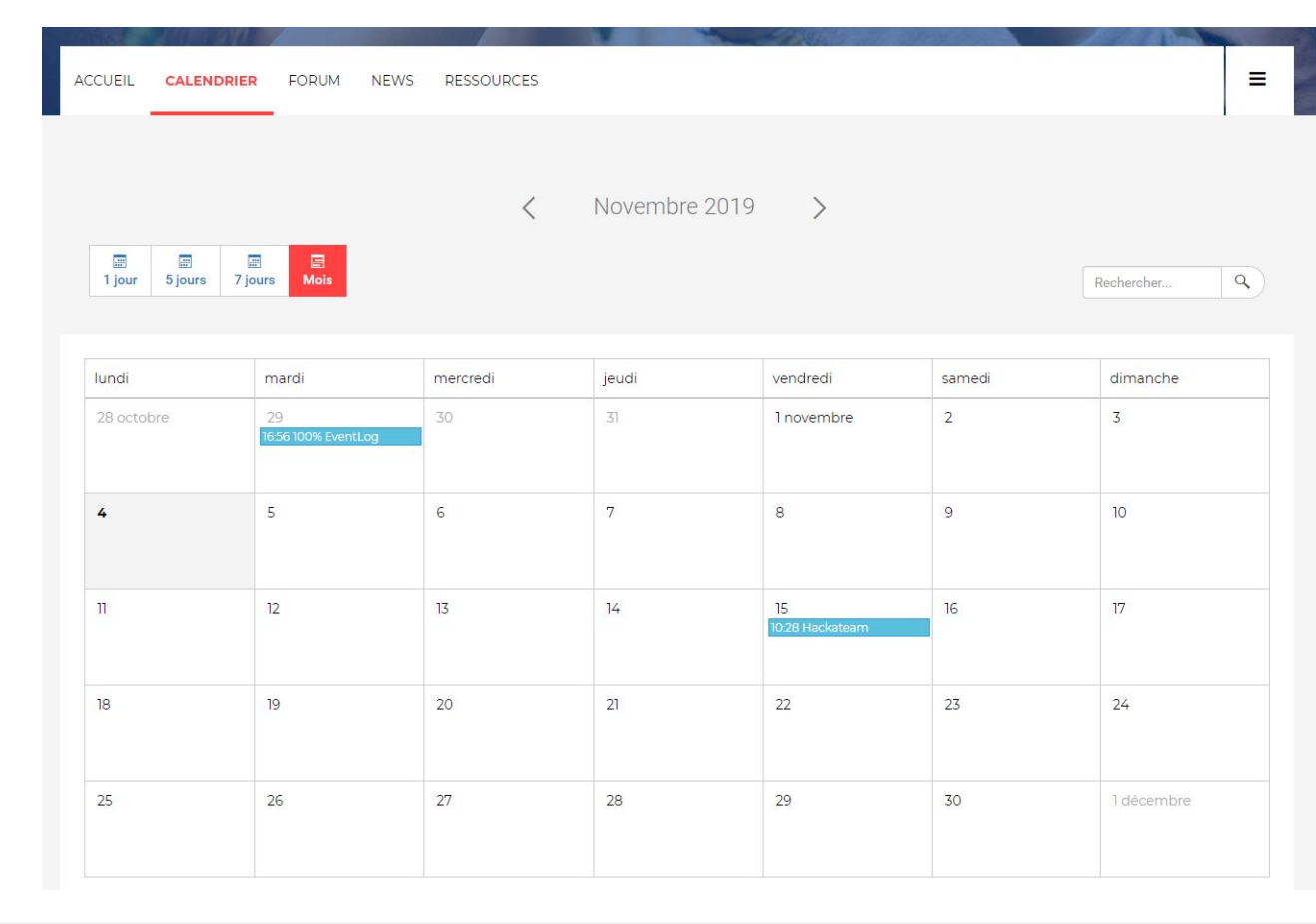

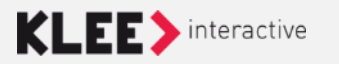

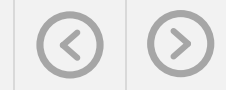

#### Calendrier

La création d'un évènement se fait en laissant sa souris sur

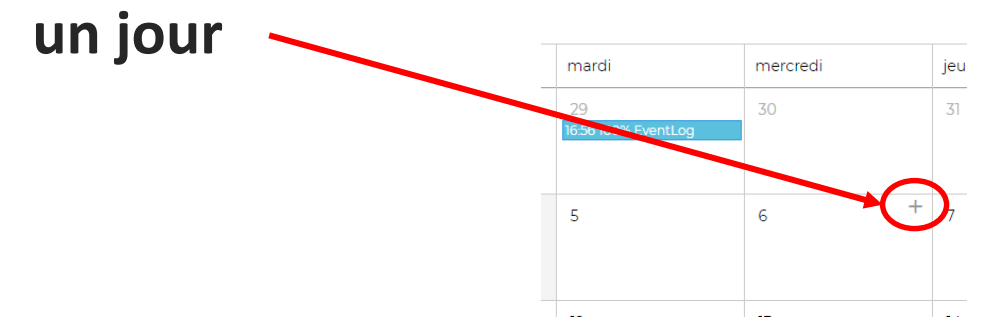

# Un clic sur le « + » ouvre un enchainement de fenêtre permettant de créer un évènement.

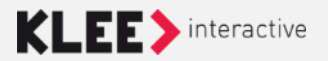

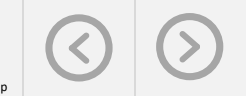

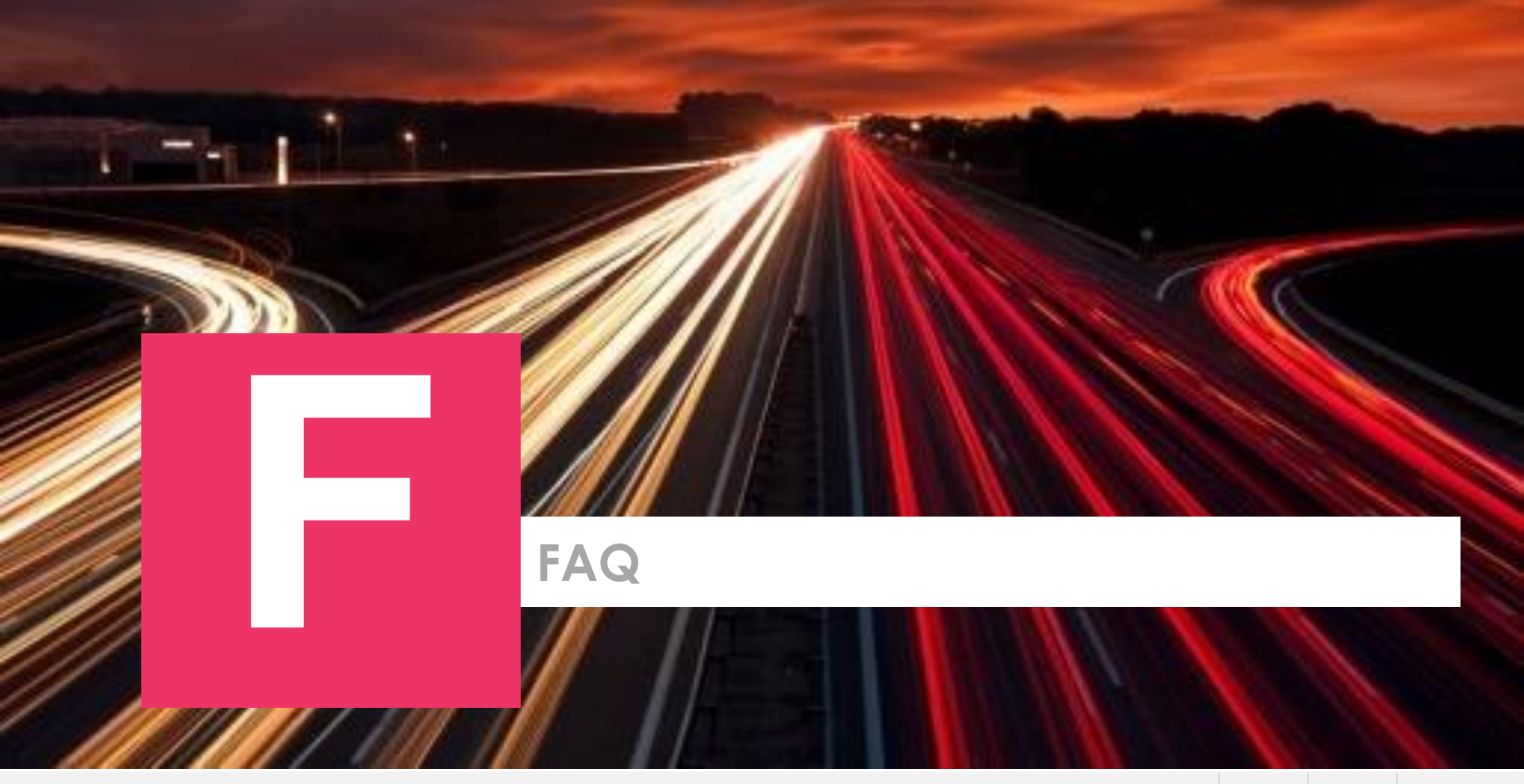

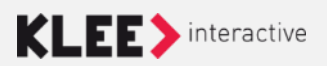

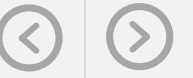

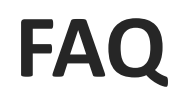

- L'accès au FAQ est disponible sur la page d'accueil de l'espace collaboratif.
- Un bouton permet de créer une nouvelle FAQ en renseignant son titre et sa description

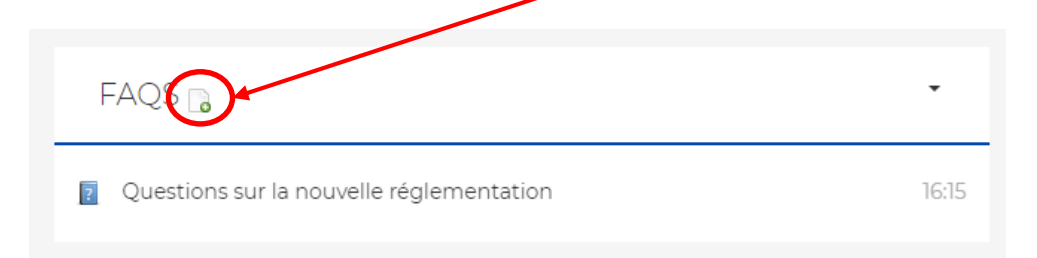

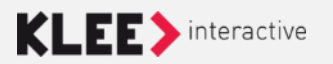

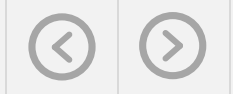

# Entrée de FAQ

- Une fois la FAQ créée, il va falloir créer des « entrée de FAQ » (Question/réponse)
- Un bouton « Ajouter une entrée de FAQ » permet de créer une nouvelle question/réponse dans la FAQ avec un champ « question » et un champ « réponse »

| Questions sur la nouvelle réglementation                               | <      |
|------------------------------------------------------------------------|--------|
| 🔝 Admin - il y a 3 nin                                                 | e<br>e |
| La nouvelle requirementation à pour but                                |        |
| 1. ✿ J Ma première question ?<br>2. ₱ J Ma 2nd question ?              |        |
| 1. Ma première question ? 🕜 😪<br>Réponse à ma <b>première</b> question |        |
| 2. Ma 2nd question ? 📝 📽                                               |        |
| la 0 vote                                                              |        |

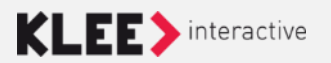